# 第62回日本小児血液・がん学会学術集会

第18回日本小児がん看護学会学術集会 第25回公益財団法人がんの子どもを守る会公開シンポジウム

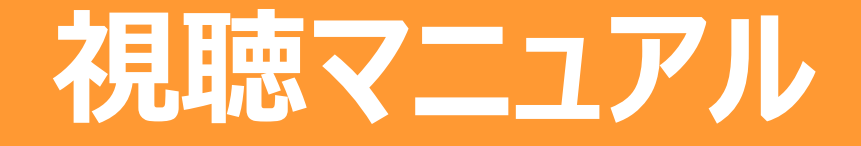

| もくし | ,<br>J   |             |                 |         |
|-----|----------|-------------|-----------------|---------|
| Ι.  | ログイン方法   |             | •••••           | 2       |
| Π.  | オンデマンド配信 | 視聴方法        | ••••••          | •••••3  |
|     | オンデマンド配信 | Q&Aフォーム使用方  | 远               | •••••4  |
| Ⅲ.  | ライブ配信    |             |                 |         |
|     | ご視聴いただく前 | に(推奨視聴環境    | E)              | ••••••6 |
|     | 事前準備(Zoo | mアプリのインストーノ | μ)              | •••••7  |
|     | 事前準備(Zoc | omアプリのサインアッ | プ ~初めて使用する方~)   | •••••14 |
|     | ライブ配信の視聴 | 愿方法         | •••••••••       | 16      |
|     | Zoomの使い方 | (画面の説明)     | ••••            | 17      |
|     | Zoomの使い方 | (画面のレイアウト   | PC版)            | 18      |
|     | Zoomの使い方 | (画面のレイアウト   | スマートフォン・タブレット版) | 19      |
|     | Zoomの使い方 | (質疑の仕方)     | •••••••••••     | 20      |
| IV. | 問い合わせ先   |             |                 | 22      |

## I. ログイン方法

#### 学会のプログラムを視聴するには、視聴サイトへのログインを行ってください

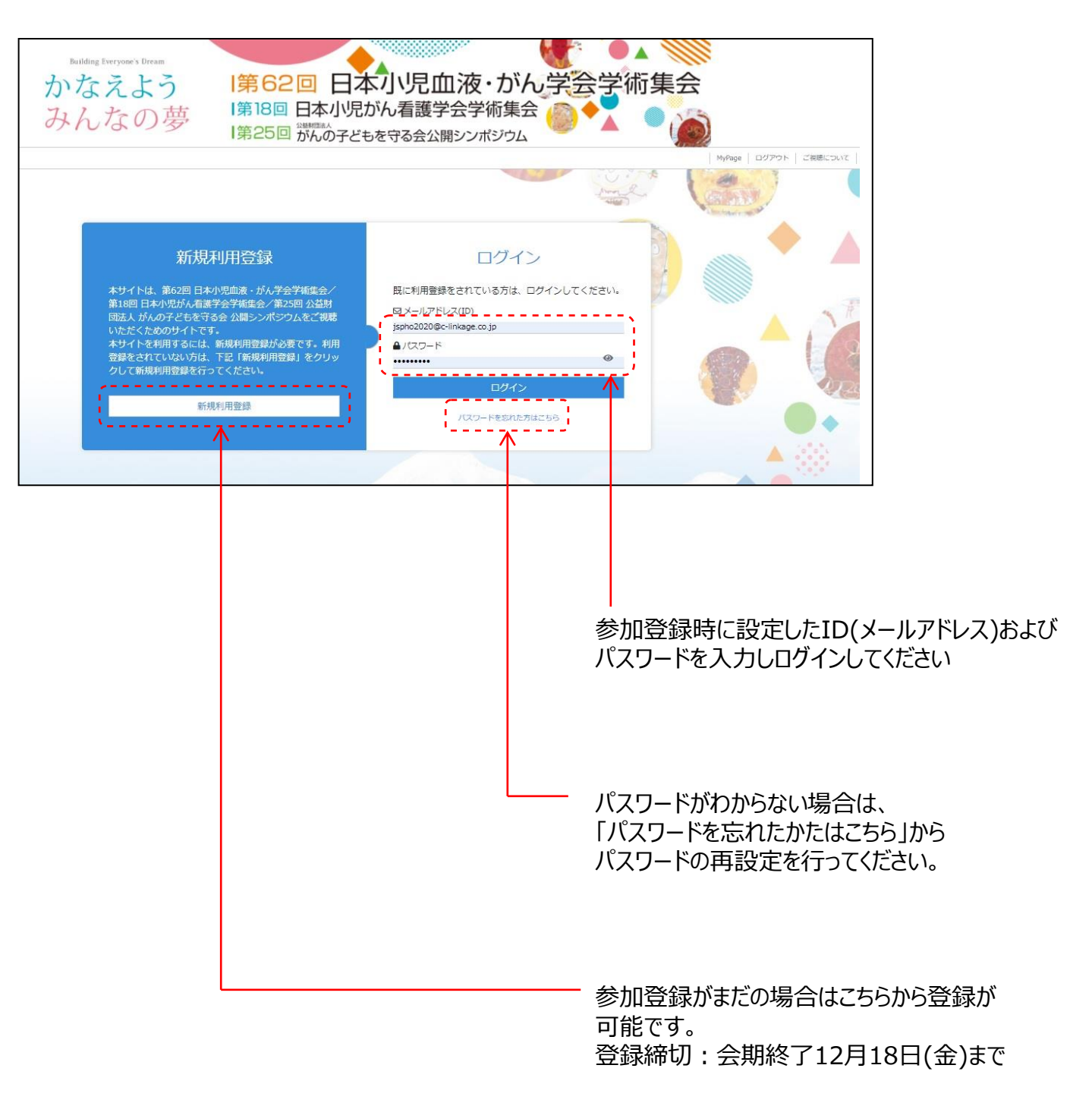

## Ⅱ. オンデマンド配信 視聴方法

### 視聴サイトの閲覧方法

1

①ログインするとオンデマンド配信ページが表示されます。
 ご視聴したいセッションの [視聴する] をクリックしてください。

| ■ Menu<br>全ての講演                    | 🕼 参加記念品申込フォーム 义                                                                                                | ピー学術集会アンケート      ノ     レ                                                                | 小児血液がん専門医単位について >                                                                                                    |  |
|------------------------------------|----------------------------------------------------------------------------------------------------|-----------------------------------------------------------------------------------------|----------------------------------------------------------------------------------------------------|--|
| 海外招聘講演                             |                                                                                                    | (次)ライブ配信はこちら>                                                                           |                                                                                                    |  |
| 特別企画<br>会長講演<br>日韓合同ジョイントセッショ<br>ン | 7年27日14年5日42<br>■Hiroyuki Shimada<br>神経芽種群種痛:病理医の立場か<br>ら<br>Hiroyuki Shimada                                  | Kim Kramer<br>Incorporating<br>Radioimmunotherapy<br>Targeting B7H3 in Pediatric        | Peter Lang/Uwe Thiel/Jacek<br>Toporski/Rupert Handgretinger<br>Haploidentical stem cell<br>transplantation for solid                             |  |
| <ul> <li></li></ul>                | Department of Pathology, Stanford<br>University, School of Medicine, California,<br>USA<br>IL2<br>【 記録 【 Q & A | Tumors<br>Kim Kramer<br>Memorial Sloan Kettering Cancer Center,<br>New York, USA<br>IL3 | tumors<br>Peter Lang/Uwe Thiel/Jacek Toporski/<br>Rupert Handgretinger<br>University Children's Hospital Tuebingen,<br>Tuebingen, Germany<br>IL4 |  |
| Key note lecture<br>教育セッション        | ● 視聴する                                                                                                    | ● 200A<br>● 視聴する                                                                        | <ul> <li>□ む録</li> <li>□ Q&amp;A</li> <li>● 視聴する</li> </ul>                                                                                      |  |

## Ⅱ.オンデマンド配信 Q&Aフォーム使用方法

#### ①質問をしたいセッションの「Q&A」をクリックしてください

٨

| ≡ Me           | enu<br>ての講演              |                                | 参加記念品申込フォーム >                                                          | 「「学術集会アンケート >                                                                    | 小児血液がん専門医単位について                                                                                                    |   |
|----------------|--------------------------|--------------------------------|------------------------------------------------------------------------|----------------------------------------------------------------------------------|----------------------------------------------------------------------------------------------------|---|
| 海外特别           | 外招聘講演<br>別講演             |                                |                                                                        | 「人」ライブ配信はこちら〉                                                                    |                                                                                                    | - |
| 特別             | 別企画                      | 海外                             | 招聘講演                                                                   |                                                                                  |                                                                                                    |   |
| 会!<br>日朝<br>ン  | 長講演<br>韓合同ジョイントセッシ       | マヨー 存経<br>ドロット                 | oyuki Shimada<br>芽睡群腫瘍:病理医の立場か<br>vid Shimada                          | Kim Kramer<br>Incorporating<br>Radioimmunotherapy<br>Targeting B7H3 in Pediatric | Peter Lang/Uwe Thiel/Jacek<br>Toporski/Rupert Handgretinger<br>Haploidentical stem cell<br>transplantation for solid            |   |
| - 優勢<br>シン<br> | 秀演題セッション<br>ンポジウム        | Depa     Unive     USA     IL2 | rthent of Pathology, Stanford<br>rstv, School of Medicine, California, | Kim Kramer<br>Memorial Sloan Kettering Cancer Center,<br>New York, USA<br>IL3    | Peter Lang/Uwe Thiel/Jacek Toporskl/<br>Rupert Handgretinger<br>University Children's Hospital Tuebingen,<br>Tuebingen, Germany |   |
| - V-           | ークショップ<br>y note lecture |                                |                                                                        | ▲ 投録 ■ Q & A                                                                     | IL4<br>四 抄録                                                                                                    |   |

#### ②Q&Aフォームを使用する場合は、登録を行ってください

| 1                                         | 第18回日本小児がん看護学会学術集会 2020                                                                                                    |
|-------------------------------------------|----------------------------------------------------------------------------------------------------|
| 1                                         | 第25回 がんの子どもを守る会公開シンポジウム ライブ配信 11/20 ③→11/22<br>オンデマンド配信 11/20 ◎→12/18                                                                                                    |
| 発表者への<br>アカウント<br>アカウント<br>なお、購刀<br>アカウント | 2質問を行うためには、アカウント登録が必要です。<br>登録をされていない方は、下の「アカウント作成」ボタンより新規登録を行ってください。<br>作成の際には、参加登録時に発行の購入番号が必要ですので、あらかじめお手元にご準備ください。<br>番号は、参加登録デスメールおよび視聴サイトの「Mypage」より確認が可能です。<br>*登録済の方は、「Q&Aシステムへログイン」よりログインしてください。 |
| ※学術集会                                     | の参加登録とは別途、ご登録が必要となります。                                                                                                    |
| E-mail                                    |                                                                                                    |
| cladmin                                   |                                                                                                    |
| パスワート                                     | ٠                                                                                                    |
|                                           |                                                                                                    |
| Q&A>>7                                    | テムヘログイン                                                                                                    |
| 7.00                                      |                                                                                                    |
| 1100                                      |                                                                                                    |
| 120-1                                     | (2)再発言                                                                                                    |
|                                           |                                                                                                    |
|                                           |                                                                                                    |

(2)2回目以降はこちらからログインしてください。

 $\geq$ 

## Ⅱ.オンデマンド配信 Q&Aフォーム使用方法

【質問・意見および回答の仕方】

Q&Aフォームは掲示板形式で演題ごとに設定されています。

| batter Investe term       1第62回日本小児血液・がん学会学術集会         かなえよう<br>みんなの夢       1第62回日本小児かん看護学会学術集会         1第25回がんの子どもを守る会公開シンポジウム       このページを閉じる |       |
|----------------------------------------------------------------------------------------------------|-------|
| セッション名                                                                                                    |       |
| 演題名<br>筆頭演者名                                                                                                    |       |
| 閲覧者:テスト タロウ (テスト大学)                                                                                                    |       |
| 質問および回答の入力                                                                                                    |       |
| ※▲戦した質問は、下部に登録されている氏名・ご所属とともに参加者に公開されます。予めご了承ください。<br>達信                                                                                        |       |
| [2] 筆頭 演者 (〇〇〇大学) [2020/11/23 17:00]<br>ご質問ありがとうございます。<br>ご質問の点につきましては                                                                          |       |
| [1] 氏 名 (〇〇〇大学) [2020/11/22 18:07]<br>〇〇〇〇にについてはどのようにお考えでしょうか。                                                                                  |       |
| 質問および回答はここに記入します                                                                                                    |       |
|                                                                                                    |       |
| 記入された質問および回答は                                                                                                    |       |
| 視聴者に公開されます                                                                                                    |       |
| ※所属および氏名はログイン時のが自動的に記載されます                                                                                                    | )所属氏名 |

## ※すべての意見・質問に関して発表者からの回答がある わけではありませんので、ご了承をお願いします。

#### 講演の視聴に際し、以下の環境を推奨しています。 これ以外の環境では、一部もしくはすべてのサービスがご利用できない場合があります。

◆PCスペック、ブラウザ 以下のサイト内にzoom社が推奨している環境が記載されています。 https://support.zoom.us/hc/ja/articles/201362023

- ◆インターネット接続環境
  - ・通信速度が不足している環境では、スムーズに再生されない場合があります。
     また、混雑などのため回線が不安定になり、視聴がスムーズに行えない場合があります。
     その際は、回線が混み合っていないかなどをご確認ください。
  - 常設のネットワーク環境ではなく、スマートフォンなどのパケット通信を使用する際には、パケット通信料がかかります。
  - ・ 視聴の際は有線での接続を推奨します。
     ※オンライン参加にあたり、パソコン閲覧環境やインターネット通信接続などにかかる費用や
     設定作業は、ご自身の負担と責任でお願いいたします。

◆Zoomアプリのインストールとサインアップ(4ページ参照) ・予め最新のバージョンをインストールしてください。

| ZOOM VU3-585- 755288 EEEBAGORIADH Z-74592393-876 Z-7459E8878 Z-7459                                                                                                    | 201 - 9663<br>88875 - 🧟     |
|----------------------------------------------------------------------------------------------------|-----------------------------|
| ダウンロードセンター 「開発展発生ダンスロード・                                                                                                    |                             |
| ミーティング用Zoomクライアント<br>朝町に2000日-ティン注頼はたけるときに、ウェブブランドのクライアント<br>が登録的にクリンロードすれて、ここの今年にグリンロードすることをできます。<br>タウンロード                                                                                              | ダウンロード」をクリックし、ダウンロードとイン     |
| Microsoft Outlook用Zoomプラグイン<br>Outsol電DourJラダインをインストールするとMicrosoft Outloadsソールビーンにポタン<br>が寄れて、100クリックでモーディングの触線中日線の起来を取ってきょうになりま<br>す。<br>グウンロード<br>フェブムでのinterface<br>フェブムでのinterface<br>フェブムでのinterface | ストールを行ってください                |
| IBM Notes用Zoomプラグイン<br>WM Natarillikowグラグインをインストール下すとUM Natarillーディングスグジュール<br>ウィンドウにボタンが最終され、1000クリックでをーディング回聴を起意できるようにな<br>ッます。<br>グウンロード バージョンイ7.51100.004                                             |                             |
| プラウザ用Zoom拡張機能                                                                                                    | •                           |
| Zoom Installer Installing 14%                                                                                                    | ×<br>インストール中は下のウィンドウが表示されます |
|                                                                                                    |                             |
| ■ Zoom 050F ≥-7420 - ×                                                                                                    | 下のウィンドウが表示されればインストール完了で     |
| <del>ミーティングに参加</del><br>サイン イン                                                                                                    |                             |
| バージョン: 5.0.4 (25694.0524)                                                                                                    | 7                           |

|                                                                                                    | jola - 9863<br>88672        |
|----------------------------------------------------------------------------------------------------|-----------------------------|
| ダウンロードセンター 暗音振動 タンロード・                                                                                                    |                             |
| ミーティング用Zoomクライアント<br>単応に2mmモーディング機関はは使用されときに、ウェブラウが0/9ヶイアント<br>7日期前にダウンロードおはます、ここから考察でダウンロードすることをできます。<br>ダウンロード                                                 | ダウンロード」をクリックし、ダウンロードとイン     |
| Microsoft Outlook用Zoomプラグイン<br>Outlook用Zoomプラグインを<br>つきまされ、1800クリックではーティングの概念や日期の設定を取ってきるようになりま<br>で、<br>クリンロード パージョンA025983.0523<br>ウェブエマOutlookのデドオンとしてDownを発酵 | ストールを行ってください                |
| IBM Notes用Zoomプラグイン<br>WM NationRoomプラグイネインストールするとWM Nationホーティングスクジュール<br>ウィントランパラクンが登場され、1880のプリックでスーティング用電を超えてきるようとW<br>ッすす。<br>グウンロード バークョンペ7.55280.004      |                             |
| ブラウザ用Zoom拡張機能                                                                                                    | •                           |
| Zoom Installer<br>Installing<br>14%                                                                                                    | ×<br>インストール中は下のウィンドウが表示されます |
|                                                                                                    |                             |
| Σοοm // ラウドミ-ティン//         -         ×           ZOOM         -         ×                                                                                        | 下のウィンドウが表示されればインストール完了で     |
| <u>ミーティングに参加</u><br>サイン イン                                                                                                    |                             |
| /(ージョン: 5.0.4 (25694.0524)                                                                                                    | 8                           |

| ZOOM         ууд-5а>+         7932-88         жежаловинали         2-742782-24         жежаловинали         20                                                                 | 52 = 2005<br>NRT5 - 2       |
|----------------------------------------------------------------------------------------------------|-----------------------------|
| ダウンロードセンター 暗観観89920-ド・                                                                                                    |                             |
| ミーティング用Zoomクライアント<br>部に20miにサインを観察さい後回されるときに、ウェブラウザのクライアント<br>が登録にタウンロードされます。ここうら考察でダウンロードすることをできます。<br>ダウンロード                                                                 | 「ダウンロード」をクリックし、ダウンロードとイン    |
| Microsoft Outlook用Zoomプラグイン<br>Onsel展IconプラグイストールするとMonat Odesとサイトーとパクン<br>またまた、180クリックでとーディングの物理や回答の変更形できるようになりま<br>で、<br>グウンロード パージョンらの2588.0521<br>ウェブルでやいくグドヤンとしてNoveR 283 | ストールを行ってください                |
| IBM Notes用Zoomプラグイン<br>WM Note開Zoomプラグイをインストールするこが Notes ユーディングスグジュール<br>ウィン トワンパラング使用され、WBDのフリックでスーティング目時を起こてきょとうには<br>ります。<br>グウンロード パークョンイ7.51180.0104                      |                             |
| プラウザ用Zoom拡張機能                                                                                                    | •                           |
| Zoom Installer<br>Installing<br>14%                                                                                                    | ×<br>インストール中は下のウィンドウが表示されます |
|                                                                                                    |                             |
| C Zoom 0591 ἐ-ティンウ – □ ×<br>ZOOM                                                                                                    | 下のウィンドウが表示されればインストール完了で     |
| <del>ミーティングに参加</del><br>サイン イン                                                                                                    |                             |
| パージョン: 5.0.4 (25694.0524)                                                                                                    | 9                           |

| ۲۹۹۵/۵۵۵ ۱۹۸۳/۱۹۸۵<br>ZOOM ۲۷۵-۵۹۵۰ 795288 REESAGERIADY ۲۰۰۲<br>REF/1/92093-878 R-7/3/CBNTS R-7/3                                                                                               | 9924 - 986                  |
|----------------------------------------------------------------------------------------------------|-----------------------------|
| ダウンロードセンター 「開発機を9000-ド・                                                                                                    |                             |
| ミーティング用Zoomクライアント<br>#0020muにサインプ#Wath15#80179.82.85C、ウェブワウサのワットアント<br>70日時にウリンロードすることもできます。                                                                                                    | 「ダウンロード」をクリックし、ダウンロードとイン    |
| Microsoft Outlook用Zoomプラグイン<br>Ontead用ZoomプラグへをインストールTまどMorent Outlookールバー上ごボクン<br>非常時では、1800クリックでモーティングの使い中国的の空を取ってきるようになりま<br>す。<br>クリンロード<br>ノニージョンヘロ25850021<br>ウエブ上TOOMent アドオンとしてDoom2888 | ストールを行ってください                |
| IBM Notes用Zoomプラグイン<br>IBM Notes用Zoomプラグインモインスート-(TるとIBM Natesモーディングククジュール<br>ウインドウンが多いが表示され、IBDクリックでモーディング日接起まできるようにな<br>ります。<br>グウンロード<br>パーション47.32180.0494                                  |                             |
| プラウザ用Zoom拡張機能                                                                                                    | •                           |
| Zoom Installer<br>14%                                                                                                    | ×<br>インストール中は下のウィンドウが表示されます |
|                                                                                                    |                             |
| Ethicsons =<br>Zoom クラウド ミーティング - X ZOOM                                                                                                    | 下のウィンドウが表示されればインストール完了です    |
| <del>ミーティングに参加</del><br>サイン イン                                                                                                    |                             |
| パージョン: 5.0.4 (25694.0524)                                                                                                    | 10                          |
| <mark>ミーティングに参加</mark><br>サイン・イン<br>パージョン: 5.0.4 (25694.0524)                                                                                                    | 10                          |

④ 下記URLよりZoomアプリの接続確認を行ってください。
 <a href="http://zoom.us/test">http://zoom.us/test</a>

<手順>

1.ブルーの[参加] ボタンをクリックして、Zoomを起動します。

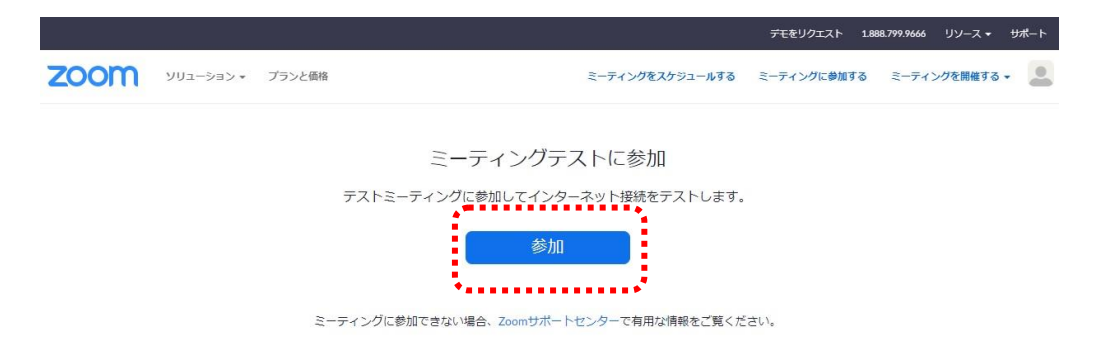

2.ブラウザでダイアログが表示されたら、[Zoomミーティングを開く] をクリック します。コンピューターにZoomがインストールされていない場合は、画面の 指示に従ってZoomをダウンロードし、インストールします。

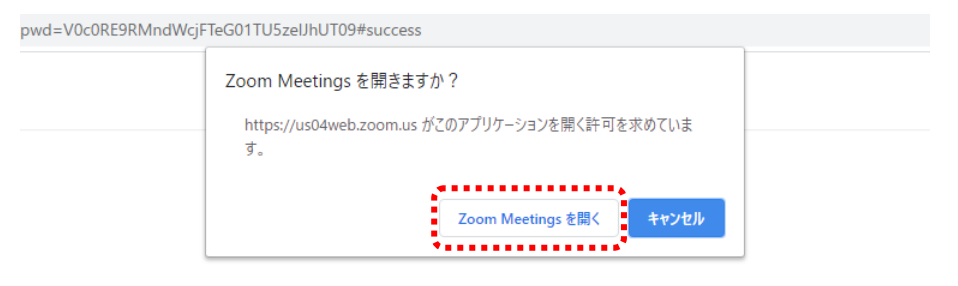

システムダイアログが表示したら、**Zoom Meetingsを開く**をクリ ックしてくださいを実行してください。

### 事前準備(Zoomアプリのインストール)

3.テストミーティングで別ウィンドウが表示され、スピーカーのテストを実行できます。着信音が聞こえない場合は、スピーカーを選択し直すか、[いいえ]をクリックして着信音が聞こえるまでスピーカーを切り替えます。マイクのテストを続けるには、[はい]をクリックします。

|         | スピーカーをテスト中                                   | G   |
|---------|----------------------------------------------|-----|
|         | 着信音が聞こえますか。                                  |     |
|         | はい いいえ                                       |     |
| <u></u> |                                              |     |
|         |                                              | ••, |
| スピーカー1: | システムと同じ<br>・                                 | )   |
| スピーカー1: | <ul> <li>システムと同じ</li> <li>システムと同じ</li> </ul> | )   |

接続確認は以上です。

引き続きマイク・カメラの接続テストを実施できますが、視聴のみの場合は、 スピーカーテストのみで問題ございません。

## ◆以下のZoom公式サイトの下記URLから、サインアップを行ってください。 <u>https://zoom.us/signu</u>

① 誕生日の入力画面が表示されます。誕生日を入力してください。

| 検証の | ために、誕 | 生日を確認    | <b>思してくだ</b> る | きい。 |
|-----|-------|----------|----------------|-----|
| 年   | ~ 月   | ~) (E    | ~ 続ける          | 5   |
|     | このデ   | ータは保存されま | せん             |     |

② メールアドレスを入力してください。

メールアドレスを入力後、[サインアップ] ボタンをクリックしてください。

|               |                                                    | Zoomからメール<br>居きますので、 |
|---------------|----------------------------------------------------|----------------------|
| Zoom(a<br>リシー | reCAPTCHAで保護されています。また、プライバシーボ<br>とサービス利用規約が遮用されます。 | 確認出来るメー              |
|               | サインアップ                                             | ドレスをご登録く             |
|               | すでにアカウントをお持ちですか?サインイン。                             | 2010                 |
|               | または                                                |                      |
| ٩             | SSOでサインイン                                          |                      |
| G             | Googleでサインイン                                       |                      |
| f             | Facebookでサインイン                                     |                      |

事前準備(Zoomアプリのサインアップ ~初めて使用する方~)

③ Zoomから登録確認のメールが届きます。

[アクティブなアカウント] ボタンをクリックしてください。

| ZOOM                                                             | サインイン        |
|------------------------------------------------------------------|--------------|
| こんにちは                                                            |              |
| Zoomへのサインアップありがとうございます!                                          |              |
| アクティブなアカウント                                                      |              |
| 上記のボタンが利用できなければ、こちらをブラウザに張り付けてください:                              |              |
| https://zoom.us/activate?code=dDoL7HZqJKUd36hfSAh2uiQ2XqA_kkCfl7 | 3Py3KxN_Q.BQ |
| gAAAFzOv7alwAnjQAXc2FpdG8ubkBjLWxpbmthZ2UuY28uanABAGQAA          | BZYZHIORG9se |
| FN5MkdiYk9WbzhFZzB3AAAAAAAAAAAAAA                                |              |
| お困りのことがございましたら、サポートセンターにご連絡ください。                                 |              |
| ご利用ありがとうございます!                                                   |              |

※届いたメールのイメージです。 メールソフトによって表示のされ方が変わります。

④ 下記画面が表示されます。名前の登録を行ってください。

|                                              | Zoomへようこそ<br>こんにちは、「1980-C-4-XFUス」 アカウントが作成されました。続けるよ<br>カしてパスワードを作成してください。<br>名<br>姓 | 正しい名前を<br>ご記入ください。<br>登録した名前が<br>聴講中に表示され<br>ます。 |
|----------------------------------------------|---------------------------------------------------------------------------------------|--------------------------------------------------|
| 次回サインアップの<br>際に使用します。<br>お忘れのないよう<br>管理ください。 | パスワード<br>パスワードを確認する<br>サインアップすることで、プライバシー方針およびサービス規約にに同意し<br>たことになります。<br>続ける         |                                                  |

事前準備(Zoomアプリのサインアップ ~初めて使用する方~)

1 視聴する端末からZoomアプリを立ち上げてください。
 (アイコンをクリックしてください。)

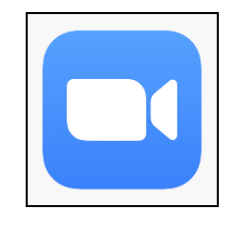

② 下記画面が表示されます。[サインイン] ボタンをクリックしてください。

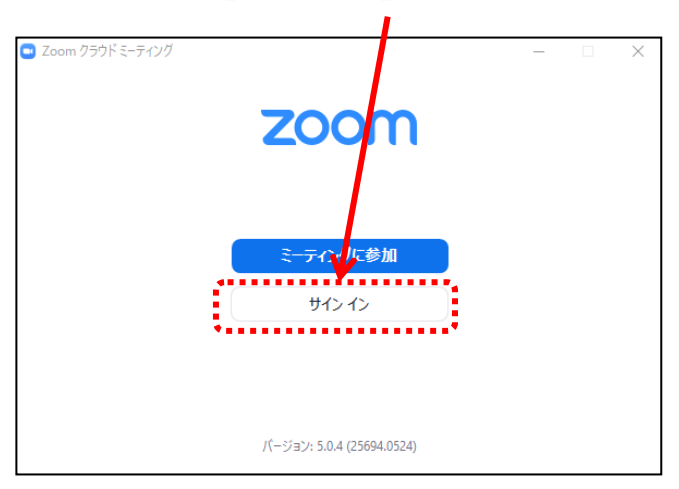

③ 前ページ(9ページ参照)で登録したメールアドレスとパスワードを入力してください。

|                         | サインイン                            |                                                         |
|-------------------------|----------------------------------|---------------------------------------------------------|
| チェックを入れておく<br>と、次回からの入力 | メールを入力<br>(パスワードを入力 お忘れですか?) また( | <ul> <li>SSO でサインイン</li> <li>G Google でサインイン</li> </ul> |
| の手間を省けます。               | 次でのサインインを維持 サインイン                | Facebook でサインイン                                         |
|                         | 「戻る                              | 無料でサインア                                                 |

サインイン完了です。

### ライブ配信 視聴方法

#### 視聴サイトの閲覧方法

①ログインするとオンデマンド配信ページが表示されます。
 ご視聴したいセッションの [視聴する] をクリックしてください。

②ライブ配信を視聴する場合はこちらをクリック

| ≡ Menu                                      |                                                                                  |                                                                    | 15 51                                                                                  |   |
|---------------------------------------------|----------------------------------------------------------------------------------|--------------------------------------------------------------------|----------------------------------------------------------------------------------------|---|
| 全ての講演                                       | ご参加記念品申込フォーム                                                                     | ● 「「「「「「「」」」 「「」」 「「」 「「」」 「「」 「」 「」 「」 「                          | 小児血液がん専門医単位について >                                                                      |   |
| 海外招聘講演                                      |                                                                                  |                                                                    |                                                                                        |   |
| 特別講演                                        | (2                                                                               | 「A」ライブ配信はこちら>                                                      |                                                                                        | - |
| 特別企画                                        | 海外招聘講演                                                                           |                                                                    |                                                                                        | 5 |
| 会長講演                                        | Hiroyuki Shimada                                                                 | Kim Kramer                                                         | Peter Lang/Uwe Thiel/Jacek                                                             |   |
| 日韓合同ジョイントセッショ<br>ン                          | 神経芽睡群腫瘍:病理医の立場か<br>ら<br>Hrovuki Shimada                                          | Incorporating<br>Radioimmunotherapy<br>Targeting B7H3 in Pediatric | Toporski/Rupert Handgretinger<br>Haploidentical stem cell<br>transplantation for solid |   |
| <b>傷悉演館わいミュン</b>                            | Department of Pathology, Stanford<br>University, School of Medicine, California, | Tumors                                                             | tumors                                                                                 |   |
| ISE/S/PORA C / / J = /                      | USA                                                                              | Memorial Sloan Kettering Cancer Center,<br>New York, USA           | Rupert Handgretinger<br>University Children's Hospital Tuebingen,                      | 1 |
| シンポジウム 0                                    | 11.2                                                                             |                                                                    |                                                                                        |   |
| <ul> <li>シンボジウム</li> <li>ワークショップ</li> </ul> | ILZ<br>型 抄録                                                                      | IL3<br>四 抄録                                                        | IL4                                                                                    |   |

#### ③ライブ配信ページに移動します。

URLの設置は会場毎なので視聴したい会場をクリックしてください。

| ¥1金場                                   | 第2会場                                     |
|----------------------------------------|------------------------------------------|
| ** ライフ配信を視聴する                          | "A" ライフ配信を視聴する                           |
| 9:45~10:00 開会挨拶                        | 共産セミナー2 12:00~12:50 座長: 森尾友宏             |
| 会長認識                                   | 演著: 村松秀城<br>共催: 日本製築株式会社                 |
| 10.00~11.00 座長: 并上雅典<br>演者: 菊田 教       | 共産セミナー4                                  |
| 共産セミナー1                                |                                          |
| 12:00~12:50 座長:三井哲夫<br>演者:古賀友紀         |                                          |
| 共催:武田菜品工業株式会社                          | <u>米価でます-11</u><br>座長:回志廃治<br>16:30~ 下下に |
| <u> 共産セミナー3</u><br>13:30~14:20 座長:井上雅美 | 17:20 (月音:)気 (時) 一 大催: ラノリレティス ファーマ株式会社  |
| 漢者:菊田 敦<br>共催:日本新英株式会社                 |                                          |
|                                        | 18:00~ 运用: 湯生有希                          |
|                                        | 18:50<br>満者:小鳥珍美<br>美催: CSL ペーリング株式会社    |
|                                        | ● 光催でミナー5を視聴する ■ アングート                   |
|                                        |                                          |

「共催セミナー11」と「共催セミナー5」については 通常の会場の入り口と異なります。 各セミナーに設置されている緑色の「視聴する」をクリックして視聴してください。

### Zoomの使い方(画面の説明)

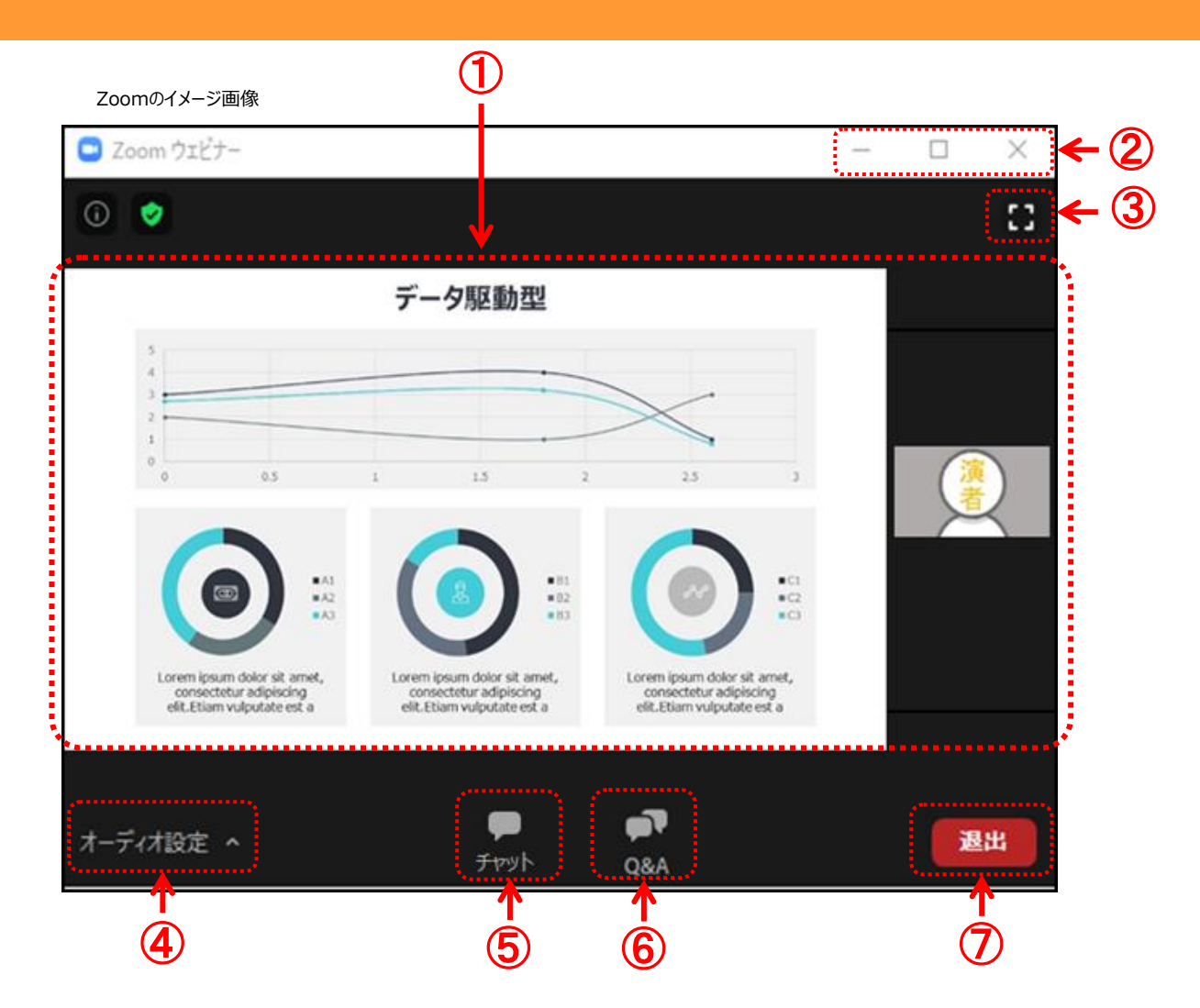

- カメラ画面が表示され、個々のウィンドウの左下には氏名が表示されます。レイアウトは参加人数によって変更されます。
   話されている端末には緑色の枠で囲まれます。
- ② ウィンドウの表示法を変更します。「×」マークを押すとアプリが終了(退出)するので押さないでください
- ③ 全画面表示になります。ウィンドウ内をダブルクリックした際にも全画面表示に変更されます。
- ④ オーディオ(スピーカー)の設定が可能です。マイクは使用できません。常時ミュート状態なのでこちらの音声が通信される 事はありません。
- ⑤ 「チャット」機能は運営からの連絡用となります。原則として参加者は入力できません。
- ⑥ 質疑は「Q&A」を利用して行われます。※P8に詳しい説明があります。
- ⑦ 退出する時に使用します。誤って押してしまった場合は「キャンセル」をクリックしてお戻りください。

### Zoomの使い方(画面のレイアウト PC版)

◆挨拶·質疑応答中

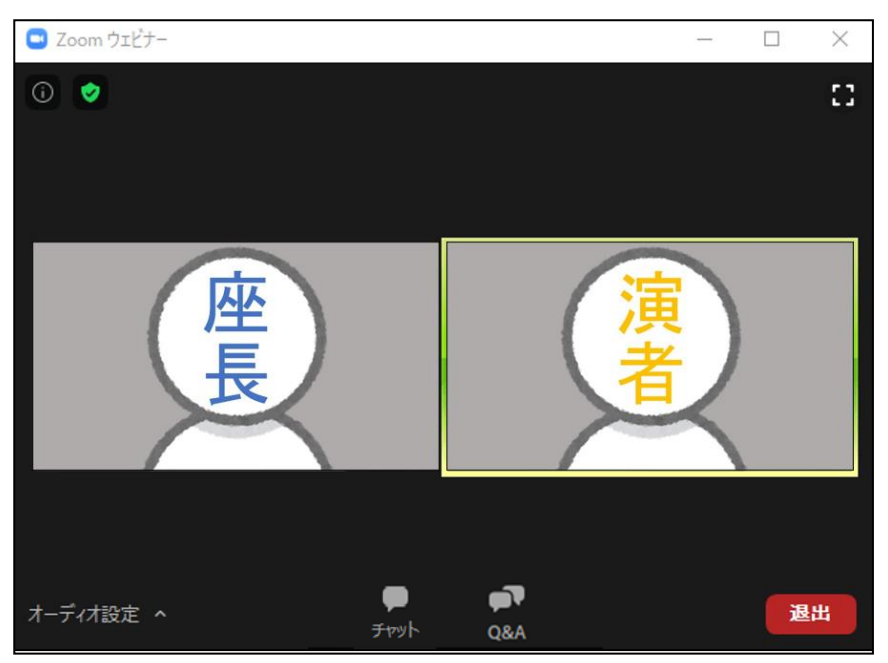

※聴講者のカメラ映像や氏名が公開されることはありません 聴講者の氏名は座長・演者・運営事務局のみ確認が可能です

#### ◆発表中

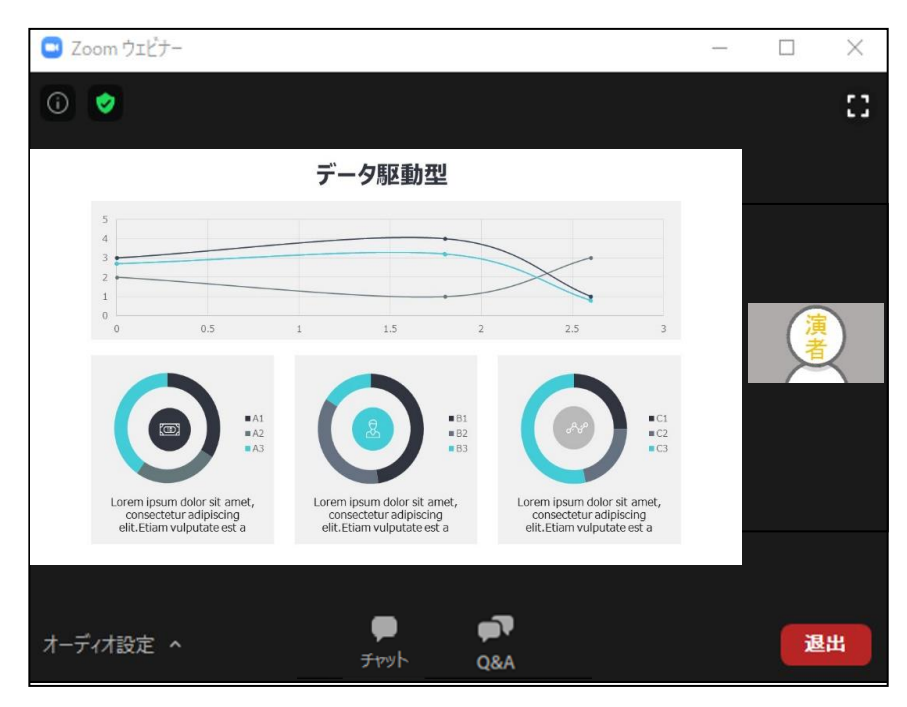

視聴端末によってカメラウィンドウの調整に制限があったり、レイアウトが変わります ※次のページ(P9)から端末ごとの説明があります

### Zoomの使い方(画面のレイアウト PC版)

スライド発表時のイメージ

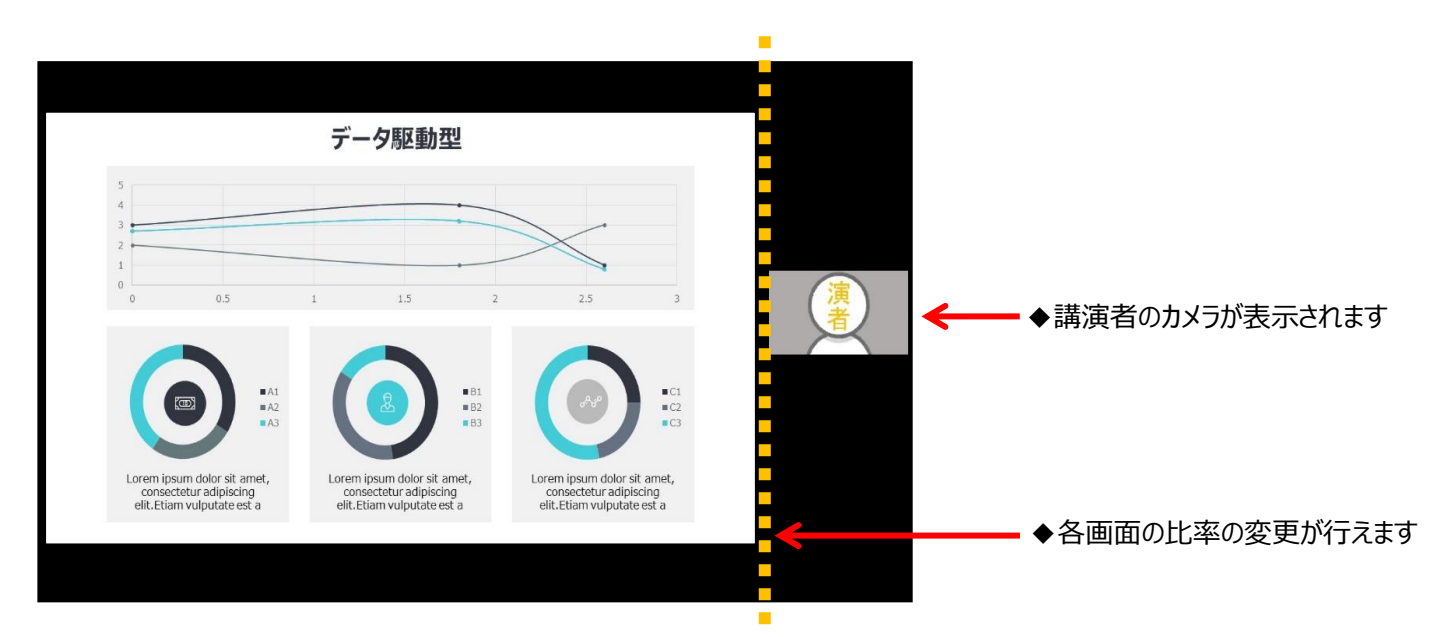

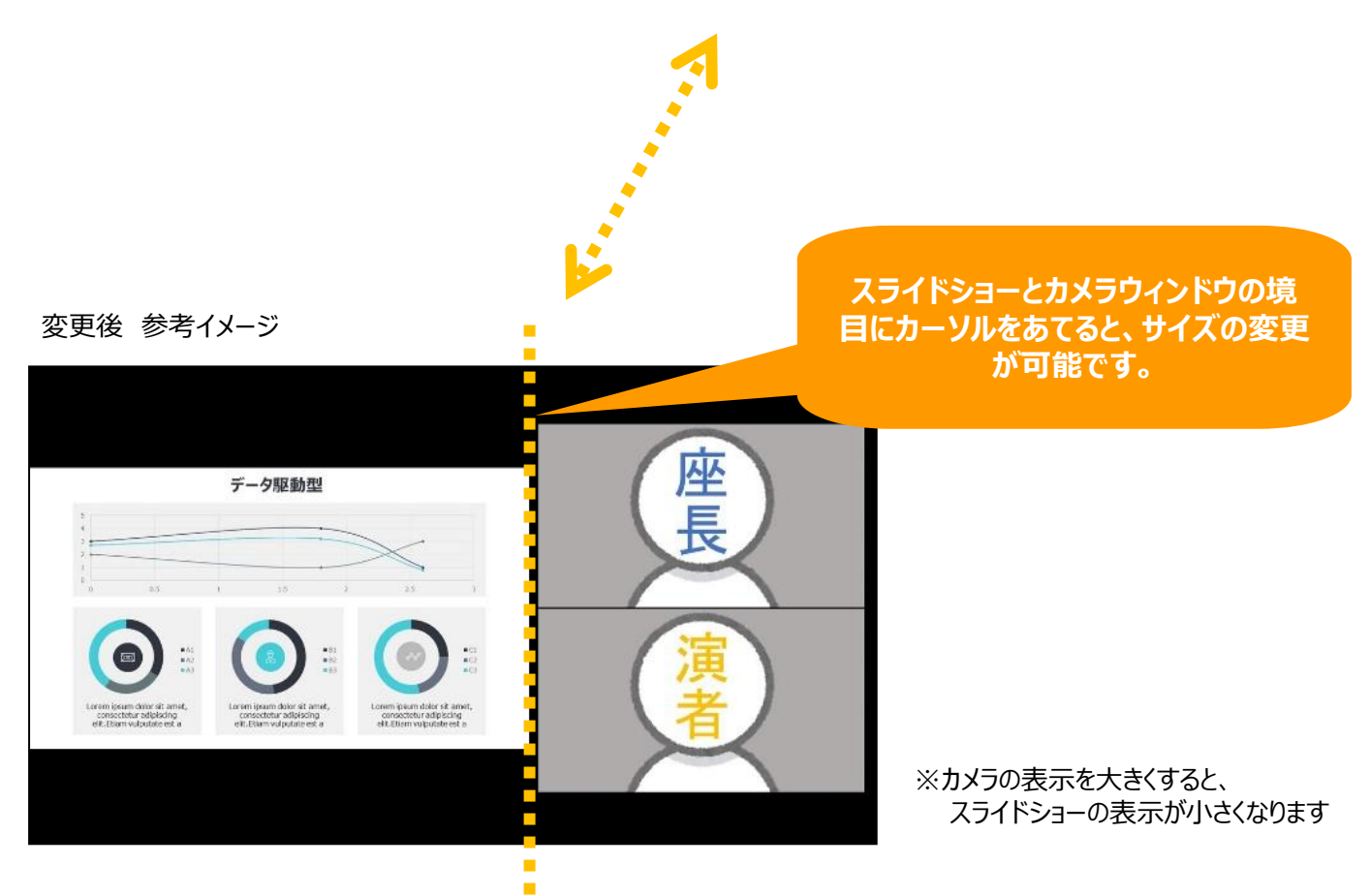

## Z o o mの使い方(画面のレイアウト スマートフォン・タブレット版)

スライド発表時のイメージ

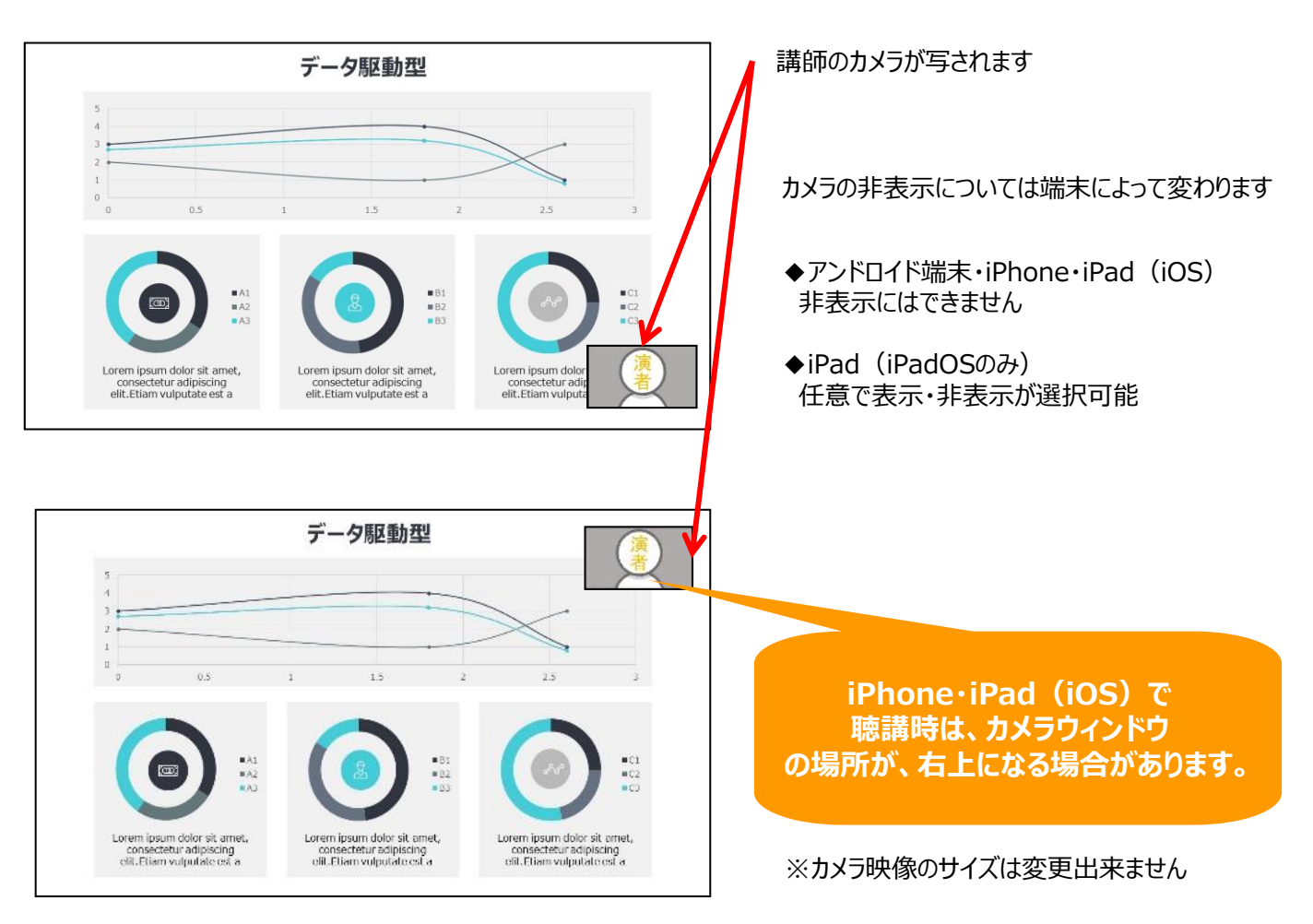

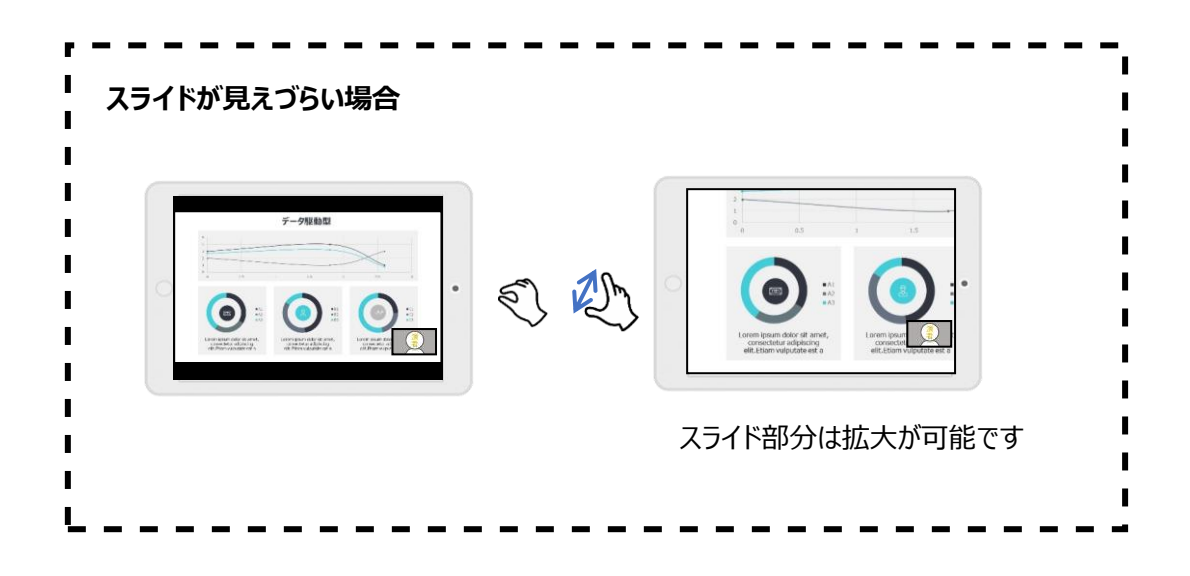

## Zoomの使い方(質疑の仕方)

#### 「Q&A」(質問と回答)を使用して、質問を行ってください

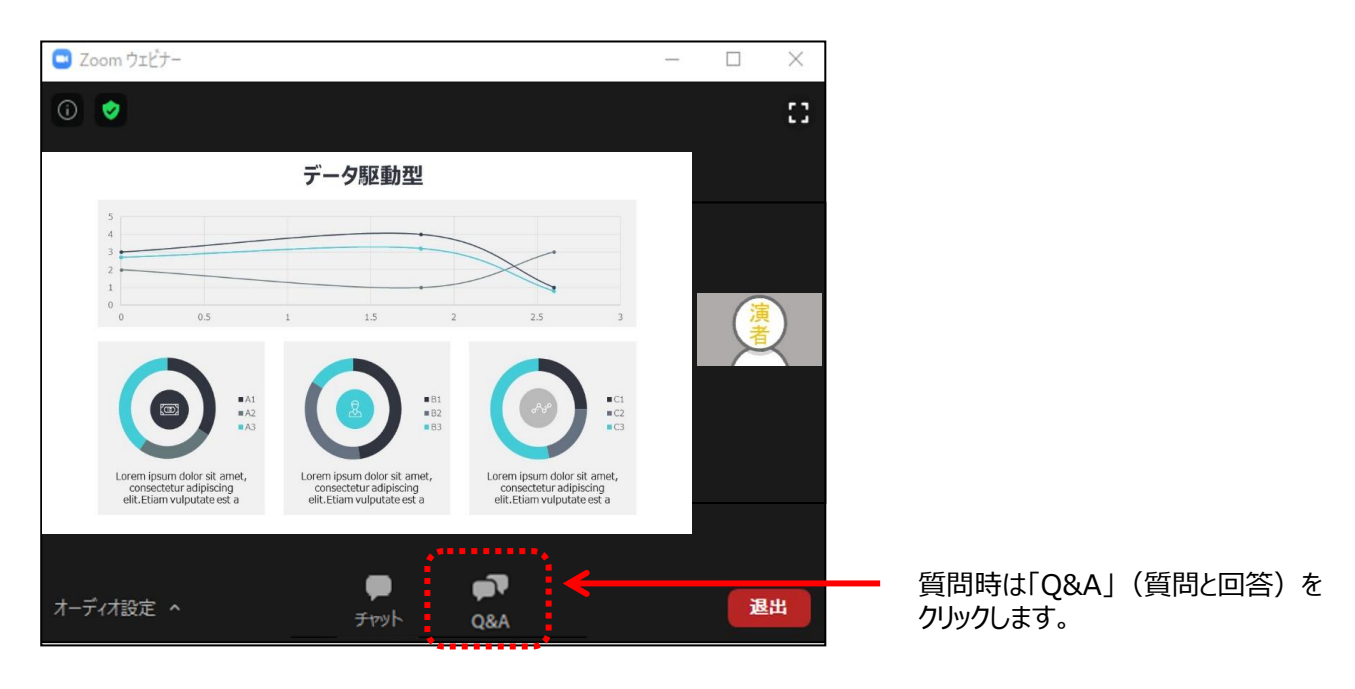

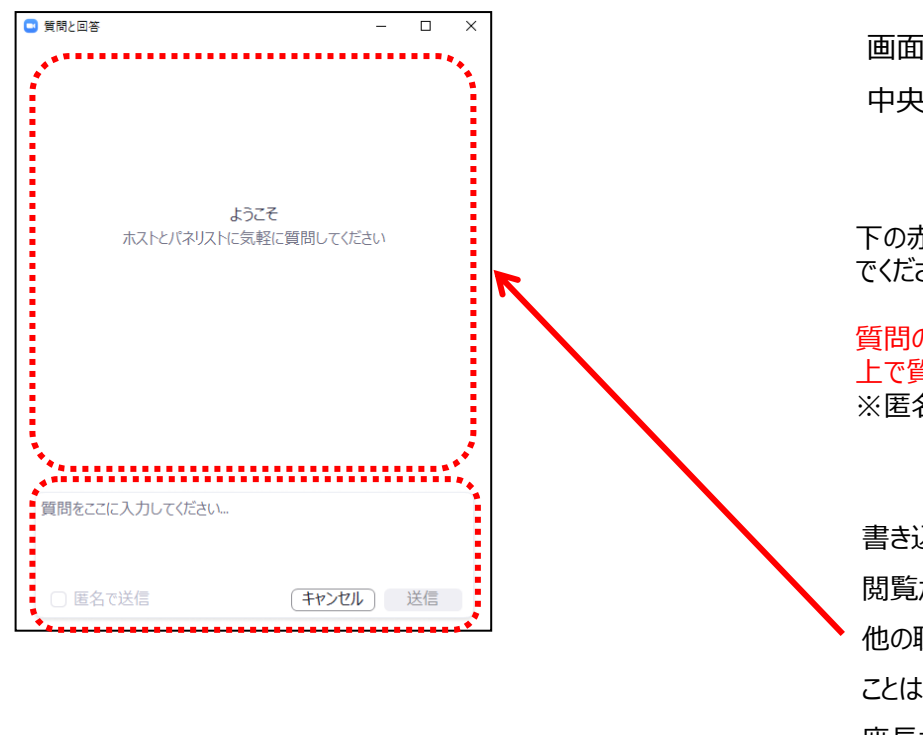

画面下部の「Q&A」アイコンをクリックすると 中央にウィンドウが開きます。

下の赤枠部に最初に質問内容を書き込んでください。

質問の際は必ず、ご所属と氏名を明記した 上で質問を書き込んでください。 ※匿名で送信はできません。

書き込んだ質問は座長・演者にのみ 閲覧が可能です。 他の聴講者が書き込んだ質問を確認する ことはできません。

座長が質問を読み上げ、口頭で回答します。

※時間の都合上、すべての質問にお答えできません。また、終了後による回答もお約束できできませんのでご了承ください。

※ライブ配信の後、オンデマンド配信されるセッションの場合、質疑応答部分も含めてセッション全体を録画し、 その模様がすべてオンデマンド配信されます。 ご不明な点がございましたら、 運営事務局までお問い合わせください。

★ライブ配信当日の連絡先 11月20日(金)~22日(日) 連絡先:024-563-3436

★ライブ配信日以外は下記にご連絡ください。 連絡先: 022-722-1657

ご協力の程、何卒よろしくお願いいたします。